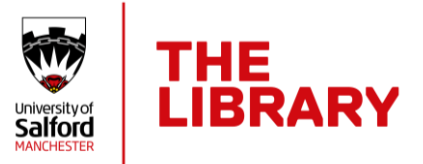

## Using Medial to upload a video submission to a Blackboard Ultra Module

Follow these steps to submit your video file submission.

1. Go to the Submission area, click it and then click View assignment.

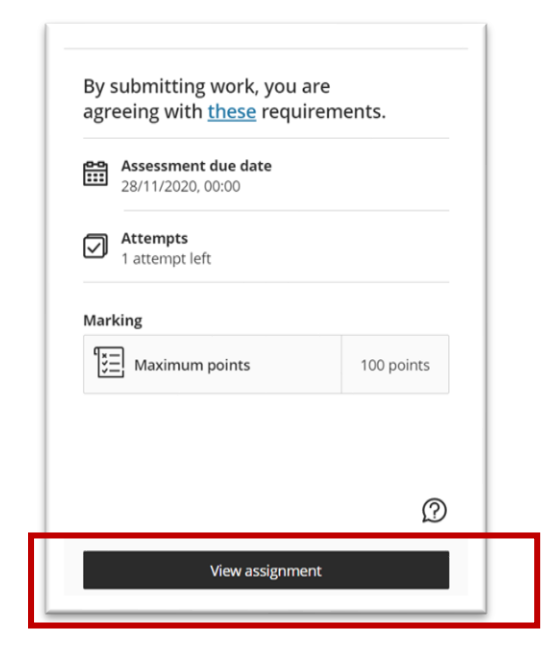

2. Click the Add Content button in the main window.

| Ultra Test Course for Matthew West (QES007)<br>Video assignment- Submit here | By submitting work, you are agreeing with these requirements.  Assessment due date 28/11/2020, 00:00 (GMT)  Attempts 1 attempt left  Marking  topsaid |
|------------------------------------------------------------------------------|----------------------------------------------------------------------------------------------------|
|                                                                              | Maximum points 100 points                                                                                                    |

| www.salford.ac.uk/skills | 9 | @TheLibraryUoS | D | @SalfordUniLibrary |
|--------------------------|---|----------------|---|--------------------|
|                          |   |                |   |                    |

28 March 2023

3. In the text editor toolbar, click the plus + symbol to display the drop-down menu.

| Text style • | В | I ⊻ | χ² | Xz | Ð | 12 | E | f <sub>(*)</sub> | æ | Ø | 2 | E | . ● |  | By s<br>agre | submitting work, you<br>eeing with <u>these</u> req | u are<br>uirements. |
|--------------|---|-----|----|----|---|----|---|------------------|---|---|---|---|-----|--|--------------|-----------------------------------------------------|---------------------|
|              |   |     |    |    |   |    |   |                  |   |   |   |   |     |  | 8111         | Assessment due date<br>28/11/2020, 00:00 (GMT)      |                     |
| rd count: 0  |   |     |    |    |   |    |   |                  |   |   |   |   |     |  |              | <b>Attempts</b><br>1 attempt left                   |                     |
|              |   |     |    |    |   |    |   |                  |   |   |   |   |     |  | Mark         | ing                                                 |                     |

4. Select Content Market.

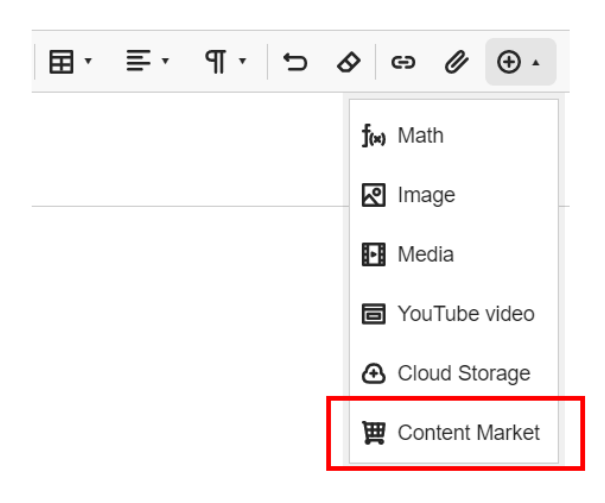

5. Select the **Medial** tool.

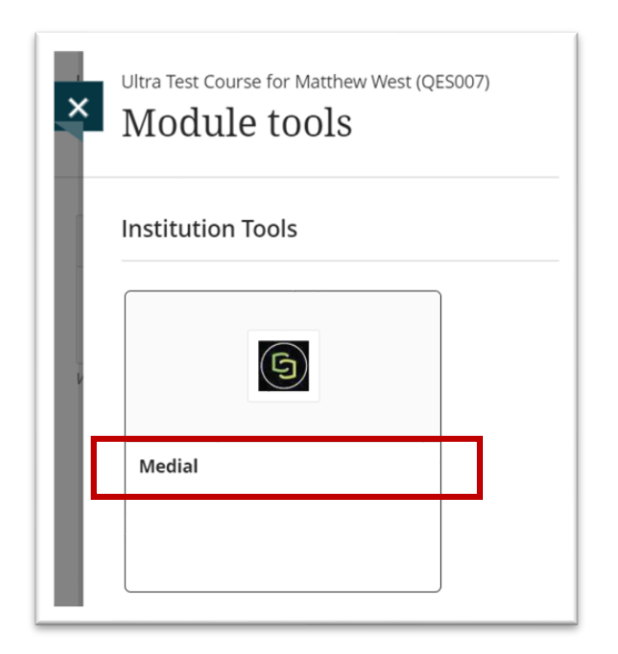

6. To upload your video to **Medial**, click on the **Upload** button.

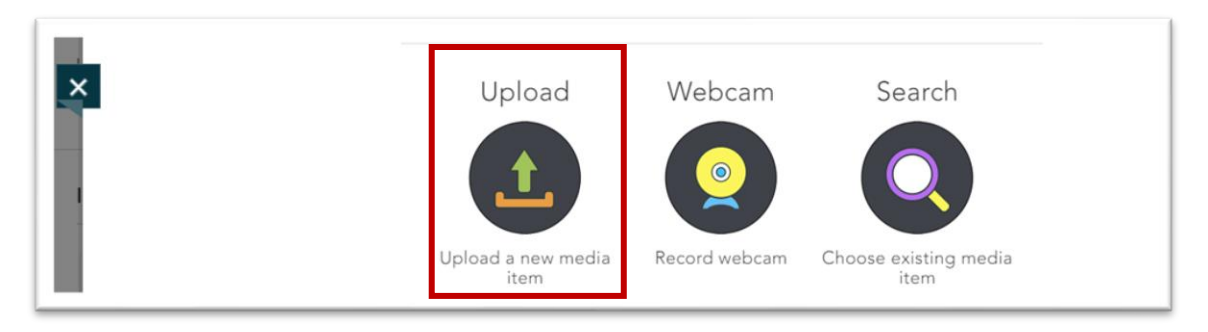

## Medial's 3-step process

1

You will now go through a 3-step process: selecting a file, adding details and confirming your selections.

7. First, from the File tab, use the **Browse** button to locate and select your file, and the file will begin to upload.

| × | MENIL       LIPLOAD         File       Details       Confirm         Choose a File to Upload         Please note the maximum allowed upload size is 2.05 GB         Allowed file extensions:         .avi;*.flv;*.mov;*.mpg;*.mpeg;*.mp3;*.mp4;*.mts;*.m4v;*.webm;*.wma;*.wmv         .avi;*.flv;         .avi;*.flv;         .set a File:         Browse>         28 %         Uploaded File: |  |
|---|----------------------------------------------------------------------------------------------------|--|
| L | Record webcam                                                                                                    |  |

8. When the upload is complete at 100%, select Next.

| × | MENU UPLOAD<br>File                                                                                                    | onfirm 🗸                                                                      |
|---|----------------------------------------------------------------------------------------------------|-------------------------------------------------------------------------------|
|   | Please note the maximum allowed uploa<br>Allowed file extensions:<br>*.avi;*.flv;*.mkv;*.mov;*.mpg;*.mpeg;*.m<br>;*.3gp;*.m4a | nd size is 2.05 GB<br>np3;*.mp4;*.mts;*.m4v;*.wav;*.webm;*.wma;*.wmv<br>100 % |
|   | Uploaded File: Splish_Splash.mp4                                                                                              | Next >                                                                        |

- 9. Now, on the **Details** tab, fill in your details:
  - a. Add your title, a description of the file and your email address.
  - b. DO NOT change the CATEGORY from Personal (Private).
  - c. Leave the Tags area blank.
  - d. Select Next.

| 3 | MENU UPLC                            | Details 💙 Confirm      | ~                                            |
|---|--------------------------------------|------------------------|----------------------------------------------|
|   | Add New Med                          | ia                     | Add lags                                     |
|   | Title *                              | video assignment       | Search Add >                                 |
|   | Category *                           | Personal (Private)     |                                              |
|   | Description •<br>984 characters left | video assignment       | 6 I agree to the Terms of Use and Disclaimer |
|   | Email Address *                      | M.L.West@salford.ac.uk | click here to read                           |
|   |                                      |                        | < Back Next >                                |

10. The **Confirm** tab will show a thumbnail picture of your video and title details. Click **Next**.

| × | MENU UPLOAD<br>File 🖌 Details Y Confirm                                       |               |
|---|-------------------------------------------------------------------------------|---------------|
| Γ | Uploaded Splish_Splash.mp4<br>File:                                           | Thumbnail:    |
|   | Title:video assignmentCategory:Personal (Private)Description:video assignment | Change        |
|   | Tags:<br>Featured: No                                                         |               |
|   |                                                                               | < Back Next > |

11. On the **Insert LTI item** pop up, select **Insert**. Your video is now aligned to the submission area.

| Ultra Test Course for Matthew West (QES007)<br>Video assignment- Sub | mit here                                     |                                                                      |
|----------------------------------------------------------------------|----------------------------------------------|----------------------------------------------------------------------|
| Use this space<br>You can a                                          | Insert LTI Item<br>* Display Name<br>unknown | By submitting work, you are agreeing with <u>these</u> requirements. |
|                                                                      | Cancel Insert                                | Maximum points 100 points                                            |

12. You will see the video on the left and it may say "awaiting processing". Do not worry if you see this message, you may be one of hundreds of video submissions that day - you do not need to wait for the video to processing to complete. Now press **Submit**.

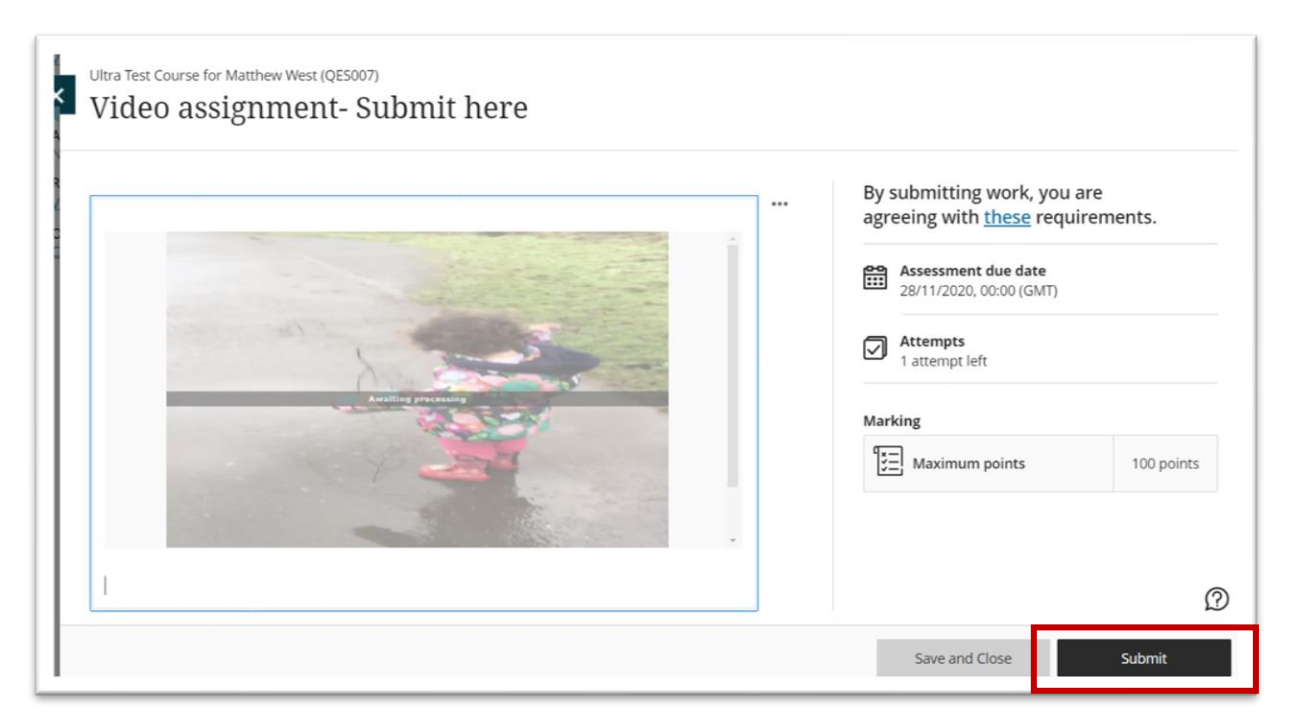

13. On the Submit Assignment pop up, select the final **Submit** button.

| Video assignment- Suk | After you submit, you can't edit this assignment. Do you wa | X nt to                                                              |
|-----------------------|-------------------------------------------------------------|----------------------------------------------------------------------|
|                       | conunuer                                                    | By submitting work, you are agreeing with <u>these</u> requirements. |
|                       | Cancel Subm                                                 | Assessment due date<br>28/11/2020, 00:00 (GMT)                       |
|                       |                                                             | Attempts<br>1 attempt left                                           |
|                       |                                                             | Marking                                                              |
|                       |                                                             | Maximum points 100 points                                            |
| Finish                |                                                             |                                                                      |
|                       |                                                             |                                                                      |

14. Now at the bottom of the right-hand column you can see "**Marking**" information. This will show you the date and time of your submission.

| × Ultra     | Ultra Test Course for Matthew West (QES007)<br>Video assignment- Sub |  |  |  |  |  |  |
|-------------|----------------------------------------------------------------------|--|--|--|--|--|--|
| By s<br>agr | submitting work, you are<br>eeing with <u>these</u> requirements.    |  |  |  |  |  |  |
| <b>…</b>    | <b>Assessment due date</b> 28/11/2020, 00:00                         |  |  |  |  |  |  |
|             | Attempts<br>0 attempts left                                          |  |  |  |  |  |  |
| Mar<br>[*** | king Submission Submitted on 27/11/2020, 12:08 Not marked            |  |  |  |  |  |  |

Congratulations, you have successfully uploaded your video assessment. You can now close the window.

## Has something gone with wrong with your submission?

Contact Digital IT for help: 0161 295 4444.